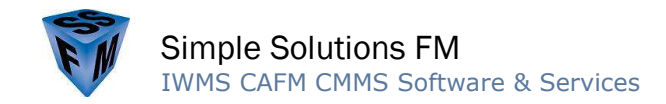

# **DEMAND WORK ORDERS**

The instructions below outline the basic steps to manage a Demand Work Order.

#### Create a Work Order

Work orders can be created using any of the following methods:

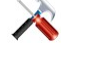

Maintenance > Work Orders (or My Work Orders).
 Click Add.

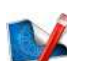

- 1. In the Drawing Viewer, select a space or an asset.
- 2. Click the Work Order button on the menu ribbon.

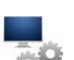

- 1. In the Assets grid, search for, select, and open an asset record.
- Click the Work Order tab.
  Click Add.
  - 1. In the Space component, select the Property, Building, Floor, or Space grid.
  - 2. In the grid, search for, select, and open a record.
  - 3. Click the Work Order tab.
  - 4. Click Add.

## Add Labor to a Work Order

- 1. On the Work Order form, click the Labor tab.
- 2. Click Add.
- 3. Select a labor provider.
- 4. Click Assign to Labor.
- 5. Repeat steps 2-4 as needed.

#### Close a Work Order

- 1. On the Work Order form, click the Close-Out button.
- 2. Enter the Closed Date.
- 3. OPTIONAL:
  - Charge the work to a cost center (Charge To).
  - Enter a Charge Code.
  - Enter the time it took labor to complete the work.
  - Enter material quantities.
- 4. Click Close-Out Work Order.

## Reopen, Cancel, Hold, or Reject a Work Order

- 1. On the Work Order form, click the Reopen, Cancel, Hold, or Reject button as needed.
- 2. Click the status button (Reopen, Cancel, Hold, or Reject) to save & change the work order status.
- 3. OPTIONAL:
  - Add a comment as to why the work order status is changing.
  - Select a Sub-Status to assign a predefined reason associated with the status change.

# Print a Work Order

- 1. Do either of the following:
  - On the Work Order form, click print.
  - In the Work Orders grid select one or more records, click More Actions, & then click Print Selected.